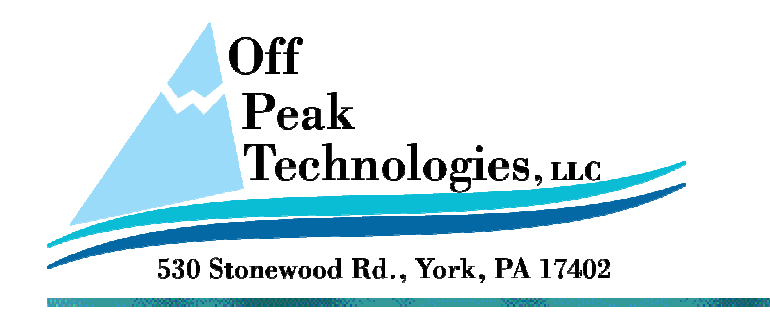

## TN102D - PM Designer - Installation Tips

If you are installing a new version or update to the PM Designer software package, it is recommended that you first uninstall any previous versions.

You can uninstall from Windows, Control Panel, Programs and Features or you can locate PM Designer in the Windows Start Menu and choose the Uninstall feature from there.

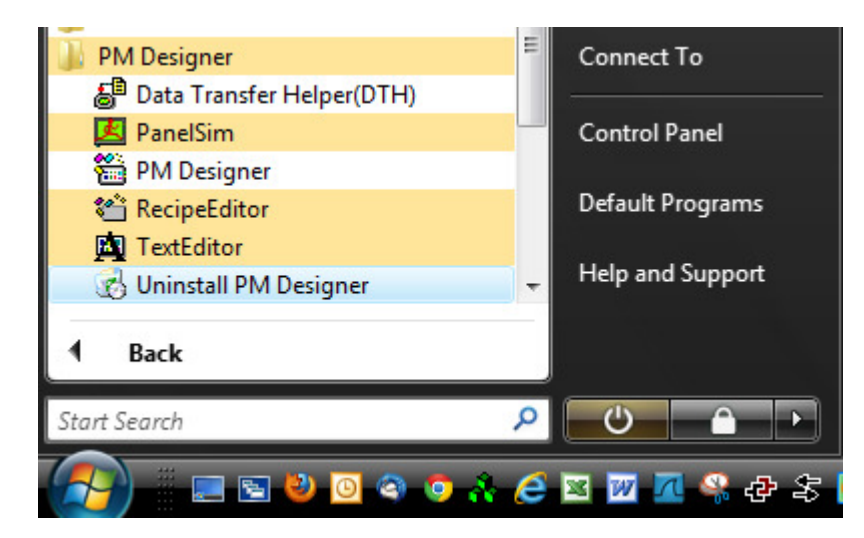

## Or using Control Panel

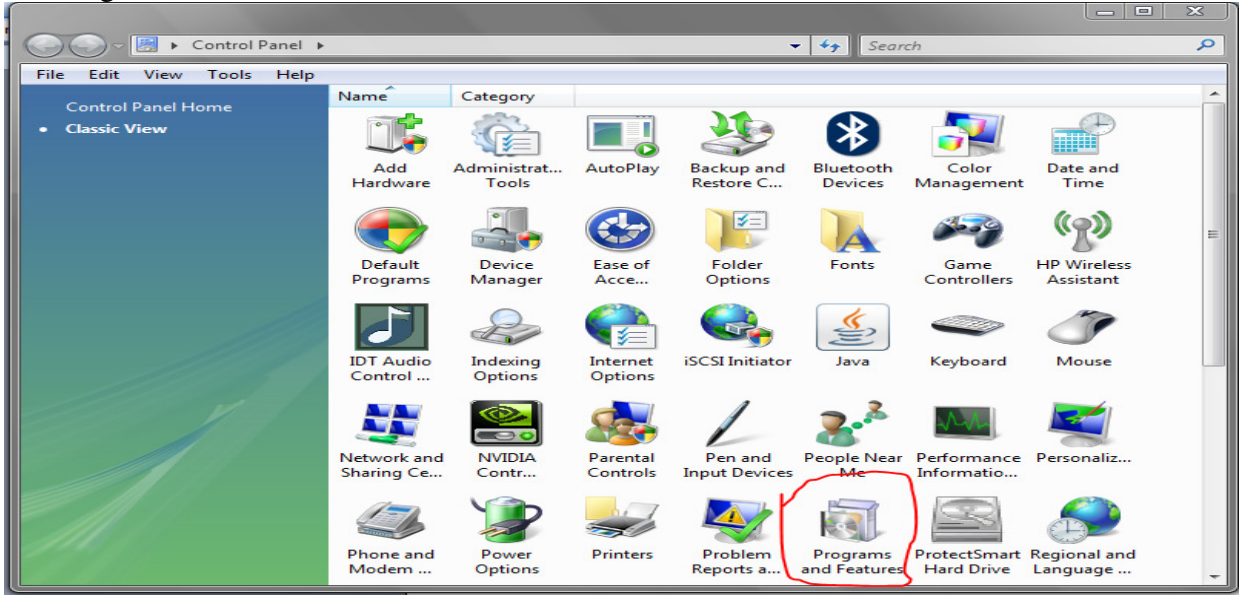

If you have downloaded a .zip file from our web site and want to install the PM Designer, follow these easy steps:

- 1. Unzip the compresses folder you downloaded.
- 2. Locate the folder which is created in the unzip process.
- 3. Run the file setup.exe
- 4. When prompted to Enter a Serial Number, use a text editor (double click on the file in most cases is sufficient) to open the file shown below, which is located in the same folder as the setup.exe file -

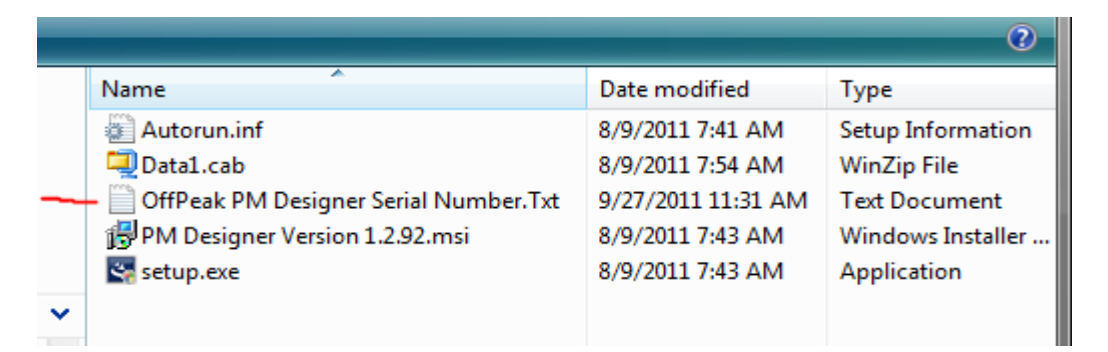

You should get a screen like this:

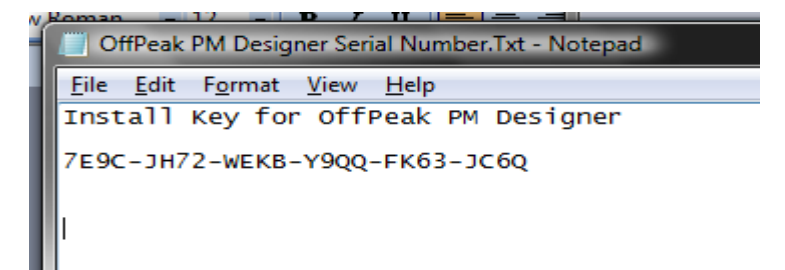

Simply cut and paste this code into the Serial Number location on the setup screen like this:

| 🖶 PM Designer Version 1.2.92 - InstallShield Wizard                                               | ×      |
|---------------------------------------------------------------------------------------------------|--------|
| Customer Information<br>Please enter your information.                                            |        |
| User Name:                                                                                        |        |
| Organization:<br>OffPeak Technologies LLC                                                         |        |
| Serial Number:<br>7E9C-JH72-WEKB-Y9QQ-FK63-JC6Q                                                   |        |
| Install this application for                                                                      |        |
| <ul> <li>Anyone who uses this computer (all users)</li> <li>Only for me (John Schmitt)</li> </ul> |        |
| InstallShield                                                                                     |        |
| < Back Next >                                                                                     | Cancel |

Press Next and then follow the remaining steps.

If any questions, please contact us at – <u>ts@offpeak-support.com</u>

OffPeak Technologies LLC 530 Stonewood Road York, PA 17402 USA